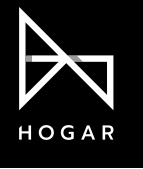

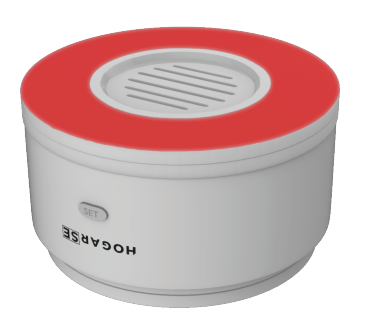

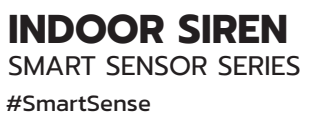

Works Well With Google Assistant

amazon alexa

# DESCRIPTION

The Indoor Siren connects with your existing Security or Safety System, via your Zigbee Gateway & Hogar SE App, and triggers an alarm in time to take the necessary precautions in case of a security breach.

As soon as an alarm sign is received by your security system, the Indoor Siren will sound a loud buzzer (>105 dB) and also flash a RED LED. The alarm volume, duration & flash can be adjusted through your Hogar SE App.

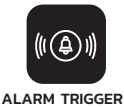

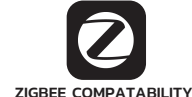

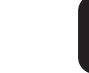

EASY INSTALLATION

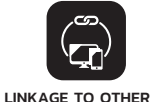

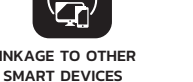

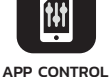

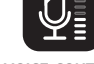

VOICE CONTROL

# SPECIFICATIONS

| Model No.             | HSE-SRN-001       |
|-----------------------|-------------------|
| Transmit Frequency    | 2.4000~2.4835 GHz |
| Working Voltage       | 5V DC Adapter     |
| Dimensions            | 78 x 41 mm        |
| Operating Temperature | –10° C – +55 °C   |
| Humidity              | 0 - 95%           |
| Wireless Protocol     | ZigBee 3.0        |

## PRE INSTALLATION MANDATORY CHECKS

• Ensure Indoor Siren is installed indoors ONLY. • It is recommended that the indoor siren be installed either on the table or hung on the wall.

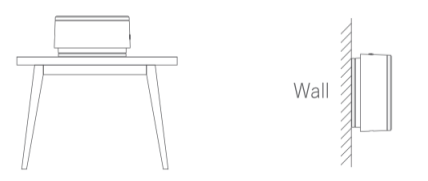

# INSTALLATION

• Indoor Siren can be installed on your ceiling either by screwing it on or by using a 3M tape. Screw Installation is ALWAYS preferred.

#### SCREW MOUNTING

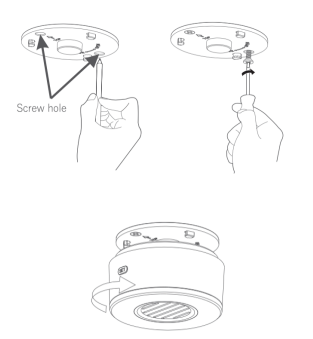

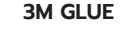

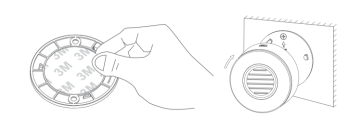

#### ADDING INDOOR SIREN TO YOUR HOME

- Open the Hogar SE App and go to "Rooms".
- Click on "+" Button and select "Indoor Siren". Follow the prompts on your App for subsequent steps.
- · Remove the bracket of your Indoor Siren by turning it counterclockwise & plug in the adapter DC plug to TURN ON the power source
- Slide the switch button to "ON" on the rear side.
- You will soon see the RED LED flash that indicates that the Indoor Siren has entered into Enrolling Mode.
- Press the SET Button for 5 seconds. It sends the request to the Zigbee Gateway
- Click on "Confirm Indicator Rapidly Blink" on your Hogar SE App.

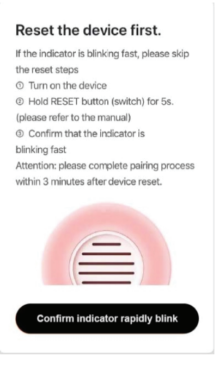

• Your Indoor Siren is now successfully added to your Hogar SE App.

## WARRANTY

Hogar Provides Limited Warranty of 18 months on every product.

## ENQUIRY

For Orders/Details, kindly reach out to us at info@hogarcontrols.com

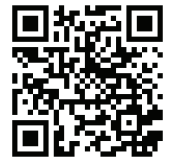

Scan QR code for more details on warrantu and sales enauiries

# fyod